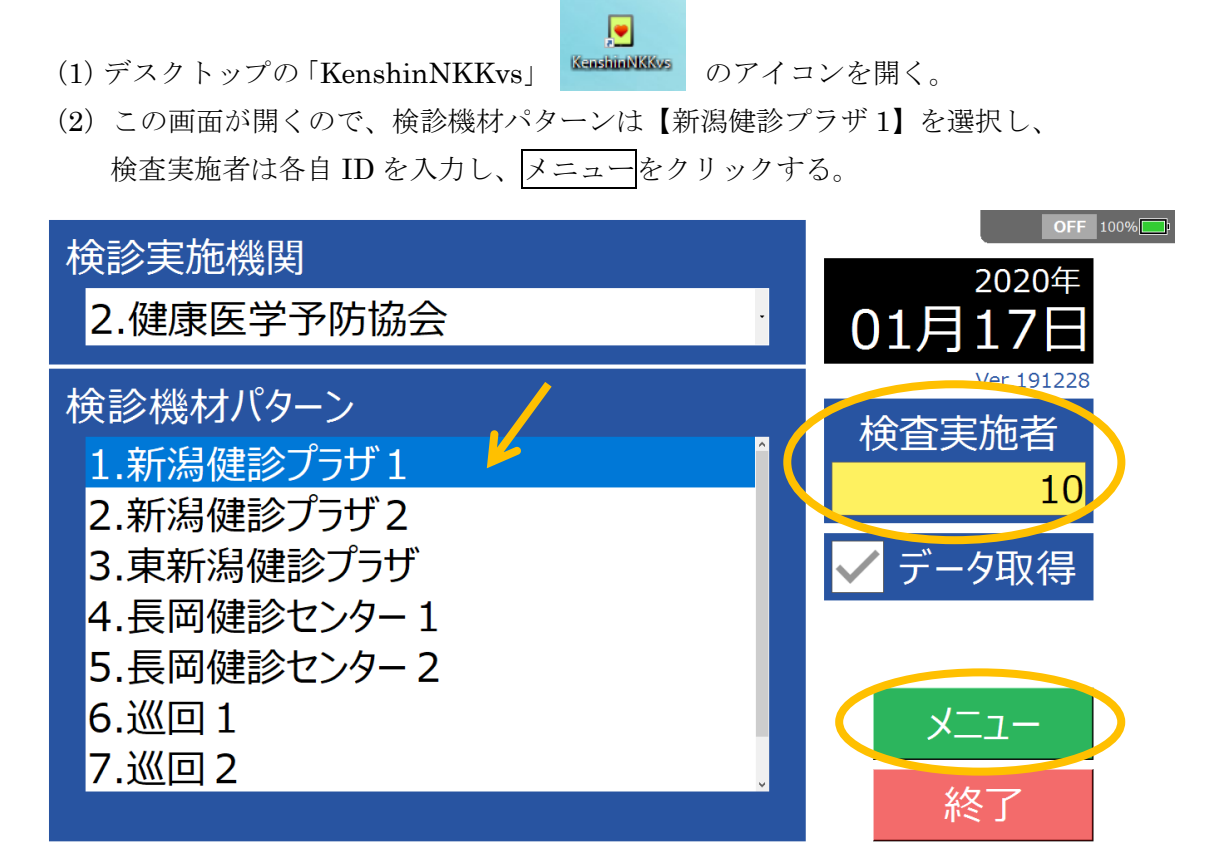

(3) メインメニュー画面の【検査選択(前回)】をクリックする。
 腹部以外の頸動脈、甲状腺、乳腺、心臓を検査する場合は【単独検査】をクリックし
 検査項目を選択する。

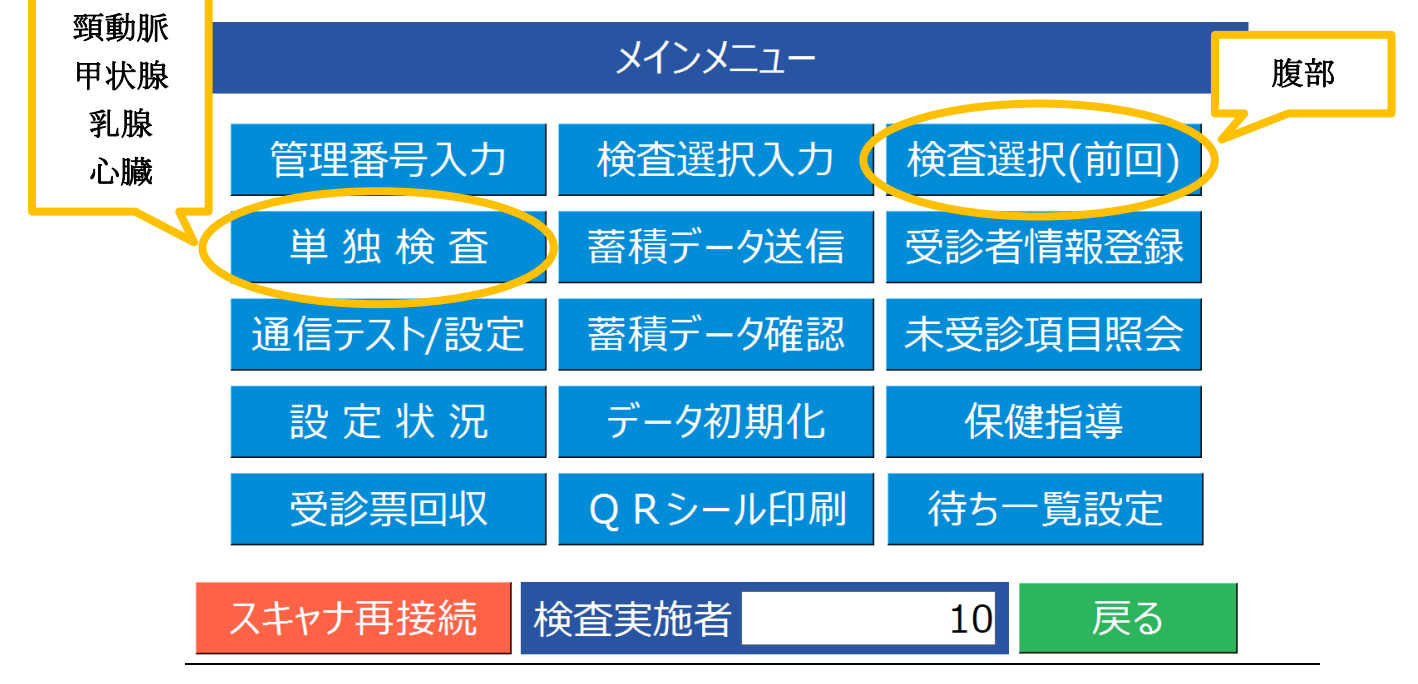

(4) 検査項目が腹部超音波検査の設定になっていることを確認し、確定をクリックする。

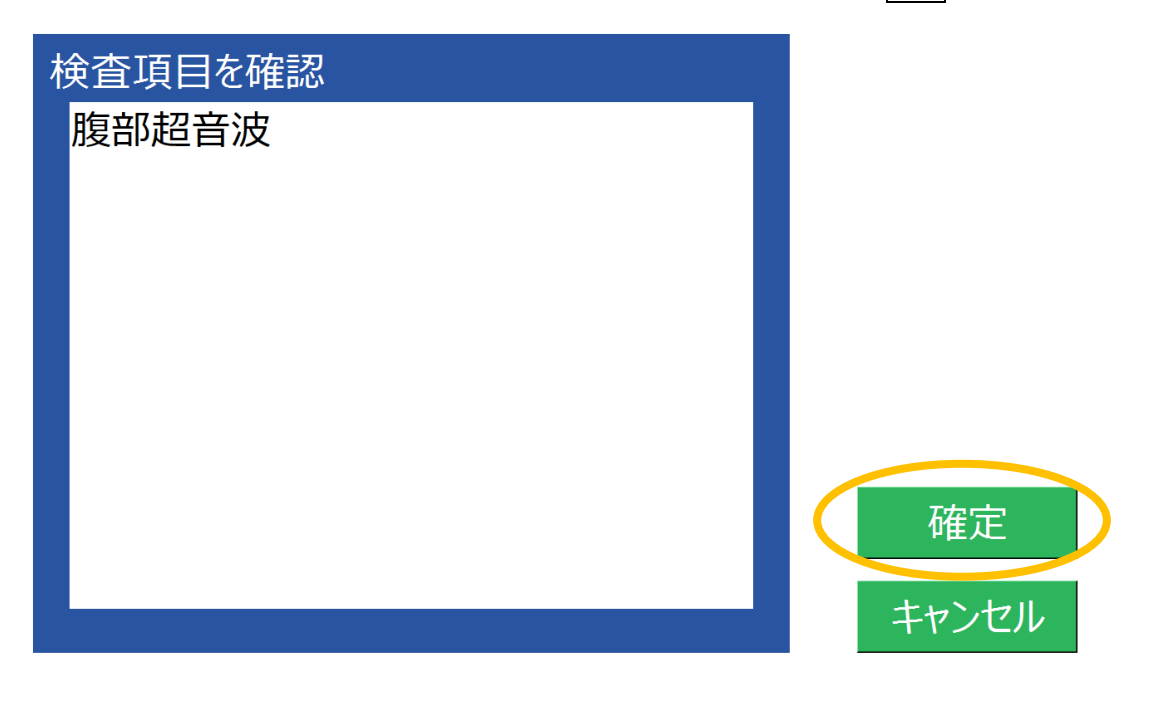

(5) 開始 No と終了 No、次回取得 No の設定はそのままで確定をクリックする。

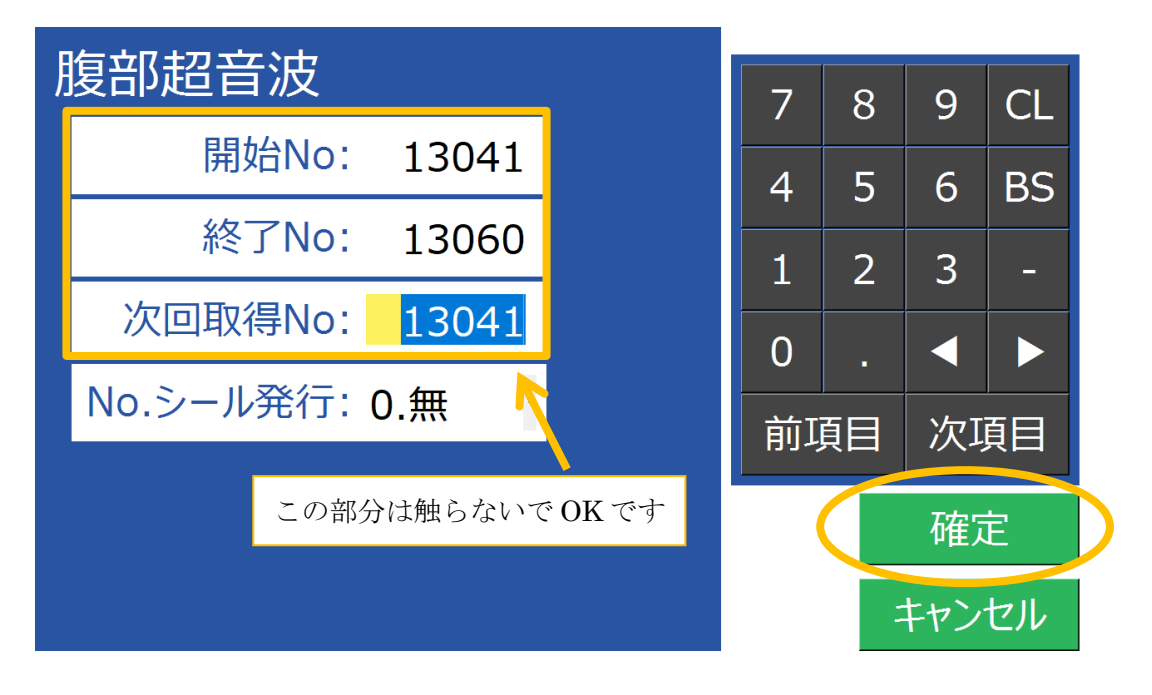

(6) この画面の状態で受診者の検査チェックリストのQRコードを読み込む。

| 和相日心          |                     |                                                      | annes I      |     |
|---------------|---------------------|------------------------------------------------------|--------------|-----|
|               | 2.6                 |                                                      | 191 2.47.1.0 |     |
|               | 12/5 A              | 8360 6208                                            |              | NO. |
|               | 原被查                 | Am(+) Nam(-)                                         |              |     |
| Rコードを読み取ってトさい | 身体計測<br>26.82       | an in small                                          |              |     |
|               | 血圧<br>(11           | RANTIC BRASH                                         |              |     |
|               | 52 48 51            | _                                                    |              |     |
|               | 現力                  | 1024-079 1023-1-90                                   |              |     |
|               | 88.7)<br>12 100-400 | 1000年1日第第21、1008年1日月月11。<br>1000年6日第第21、1008年6日月月11。 |              |     |
|               | 018100              | の原始と発出一次充分に                                          |              |     |
|               | 82                  | PEEKA                                                |              |     |
|               | N SECON             | RELE -FELL                                           |              |     |
|               |                     |                                                      |              |     |
|               |                     |                                                      |              |     |
|               |                     |                                                      |              |     |
|               | 3-8                 |                                                      |              |     |
|               | CRARDEA (S          | 2000                                                 |              |     |
|               | 追加オブション             |                                                      |              |     |
|               | Φź                  | 0.0                                                  |              |     |
| ·受診項目         |                     |                                                      |              |     |

- (7) QR コードを読むとチェックシート左上と同一番号が採番される\*のでそのまま登録 をクリックする。
  再度「登録しますか?」→ 登録を選択(自動でラベル印刷)
  ラベルを「再印刷しますか?」→ いいえを選択
  その後「検査機器へデータを送信しますか?」→ はいで受診者属性を送信する。
  エコー装置で属性を取得する。
  「再送信しますか?」→ いいえを選択する。
  - \*青色ファイルの1泊ドックの方は、1日目と2日目でドック番号が異なり2日目に検 査を行うエコーの場合 QR を読み込んで採番される番号ではなく、チェックシートに 手書きされている番号(19401~)を手入力し、属性を登録、転送する。

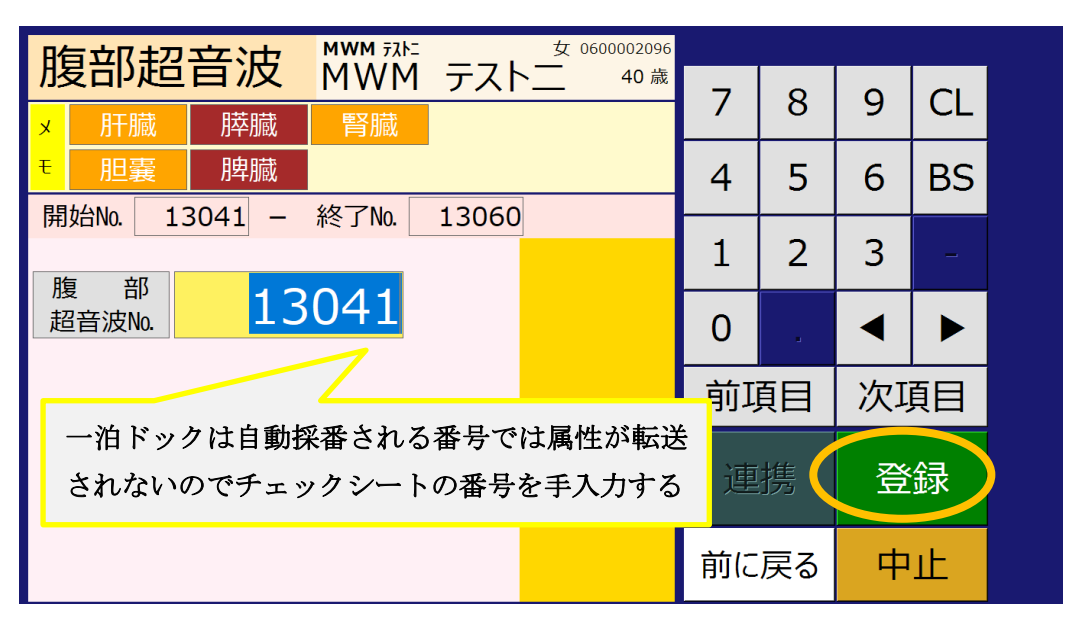

(8)デスクトップの『STELLAROrder』 STELLAROrderのアプリケーションを開く。 (9)ログイン画面が開くので、ユーザーID に職員番号 8 桁を入力する。

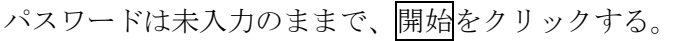

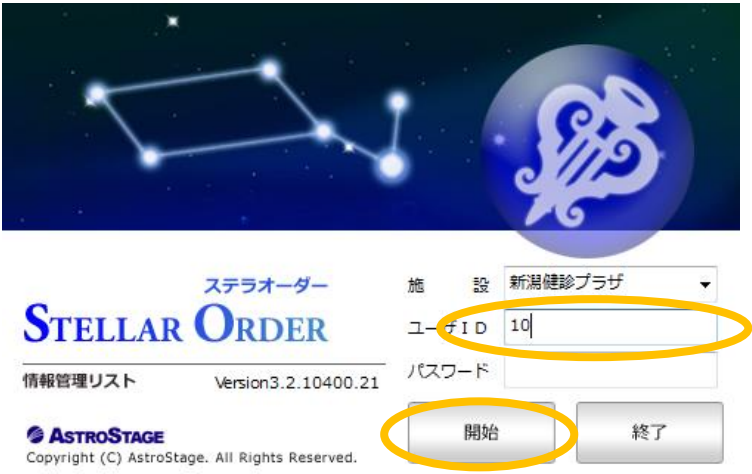

(10)ログインしたら下の画面が表示される。

モダリティごとにタブがあるので該当検査を選択すると、受診者の一覧が表示される。 アストロステージは検査時に受診者 QR コードを呼んでも、自動でレポートが立ち上が らないので、JIM-COM の裏で常に開いておき、受診者を登録するたびに検索ボタンで 更新し、自分で受診者のレポートを開くようにする。

| STELL                     | AR ORDER                | 情報官埋り             |                           |                                          |                               |           |                  |          |             |                                            |                                                                                                    |                       |          |
|---------------------------|-------------------------|-------------------|---------------------------|------------------------------------------|-------------------------------|-----------|------------------|----------|-------------|--------------------------------------------|----------------------------------------------------------------------------------------------------|-----------------------|----------|
| JD·氏名                     |                         |                   | オーダ日                      | - 指沈                                     |                               | 2021/12/0 | 6(月)             | 本日 202   | 21/12/06(月) |                                            | 手技【選択中】                                                                                                    | 20                    |          |
| 0 #1137.744               |                         | Ath \$65 102      |                           |                                          |                               |           |                  |          |             |                                            |                                                                                                    |                       | 検索       |
|                           | 表示                      | 10.08.62          | レポート                      |                                          |                               | _         | 時保存              | 依頼       | -次          |                                            | 確定                                                                                                    |                       |          |
| :*-₩<br>*                 | 148-147   1             | 7忠一町              | 内接给                       | オーダ                                      | Bix78.01                      | manxia    | 日本(力)2810        | 建新超音速    | 1 电脑标音波     | 29. 1. 1. 1. 1. 1. 1. 1. 1. 1. 1. 1. 1. 1. | 1888音波   編編                                                                                                |                       | タブ追加     |
|                           |                         |                   | 1 10000                   | . m-                                     | MAD NO.                       |           | 7                |          |             |                                            |                                                                                                    |                       | 10 +0++1 |
| 美加場所                      | 文刊音号                    | 夫加                |                           | - F 思 - T                                | 31D                           | 思有:       | 石<br>4 ニフトニ      | 1115月    | 平町          | メータ日<br>2021/12/06                         | オータ時刻                                                                                                    | 快賞日                   | 検査時刻 ▽   |
| 施設内                       | 069801                  | 実施済               | F                         | 01                                       | 0600002098                    | MWI       | 1 フスト=<br>1 テスト网 | F        | 41才 11ヶ月    | 2021/12/06                                 | 06:44:28                                                                                                   | 2021/12/06            | 06:43:37 |
| 施設内                       | 069821                  | 実施3               | F                         | 01                                       | 0600002096                    | MW        | ・ デストニ           | F        | 41才 11ヶ月    | 2021/12/06                                 | 06:39:03                                                                                                   | 2021/12/06            | 06:42:34 |
| 施設内                       | 069881                  | 実施深               | F                         | 01                                       | 0600002097                    | MW        | 1 デストミ           | M        | 41才 11ヶ月    | 2021/12/06                                 | 06:43:51                                                                                                   | 2021/12/06            | 06:40:22 |
| 施設内                       | 069861                  | 実施深               | F                         | 01                                       | 0600002095                    | MW        | 1 テストー           | м        | 41才 11ヶ月    | 2021/12/06                                 | 06:43:06                                                                                                   | 2021/12/06            | 06:39:40 |
|                           |                         |                   |                           |                                          |                               | Г         | 7                |          |             |                                            |                                                                                                    |                       |          |
|                           |                         |                   |                           |                                          |                               |           | モダ               | リラ<br>表示 | ティご         | との検<br>5                                   | 査オ・                                                                                                    | ーダ                    |          |
| 5JZF                      |                         |                   |                           |                                          |                               |           | モダ               | リラ<br>表示 | ティご         | との検<br>5                                   | 查才·                                                                                                    | ーダ<br>ムマイル            |          |
| リスト                       | 実施                      |                   |                           | <u>ЙП т</u>                              | オーダ時刻                         | 診療部門      | モダ<br>ーが:        | リラ<br>表示 | ティご         | との<br>あ<br>5                               |                                                                                                    | -Я                    |          |
| リスト<br>受付区分<br>検査済        | 実施<br>実施                | <u>ل</u> بلا<br>۲ | ► <b>オ</b> -<br>202       | <b>グ日 で</b><br>21/12/06                  | オーダ時刻<br>06:57:41             | 診療部門      | モダ ーが:           | リラ<br>表示 | ティご<br>される  | との検<br>5                                   | 査才、<br><sup>第11</sup>                                                                                      | ーダ<br><sup>ムマイル</sup> |          |
| リスト<br>受付区分<br>検査済        | 実施<br>実施汚<br>実施汚        | ₹<br>₹            | ► オ-<br>200<br>200        | ダ日 下<br>21/12/06<br>21/12/06             | オーダ時刻<br>06:57:41<br>06:55:38 | 診療部門      | モダーが:            | リラ<br>表示 | ティご、        | との検<br>5<br>                               | × <sup>+</sup>                                                                                             | - <b>J</b>            |          |
| リスト<br>受付区分<br>検査済<br>検査済 | 実施<br>実施注<br>実施注<br>実施注 | ₹<br>₹<br>₹       | ► オ=<br>200<br>200<br>200 | ダ日 〒<br>21/12/06<br>21/12/06<br>21/12/06 | オーダ時刻<br>06:57:41<br>06:49:16 | 診療部門      | モダーが注            | リラ<br>表示 |             | との検<br>5                                   | 本<br>本<br>章<br>1<br>1<br>2<br>2<br>1<br>1<br>2<br>1<br>2<br>1<br>2<br>1<br>2<br>1<br>2<br>1<br>2<br>1<br>2 | ーダ<br>ムネイル<br>1       |          |

(11)検査者ごとに表示する場合は赤枠内で右クリックすると、複数選択タブが出てくるので ログイン ID を選択し、そこに自分の ID を入力し、検索で表示される。

| STELLAR Order                                                                                                    |                                                         |
|----------------------------------------------------------------------------------------------------|---------------------------------------------------------|
| <sup>ステラオーダー</sup><br>STELLAR ORDER 情報管理リスト                                                                                                    |                                                         |
| □     ID・氏名     Id>     Id>     Id>     Id>     Id>     Id>     Id>     Id>     Id>     Id>     Id>     Id>     Id>Id> <tdid>Id&gt;<tdid>Id&gt;Id&gt;<tdid>Id&gt;<tdid>I</tdid></tdid></tdid></tdid> | ▲ 2021/05/04(火) ### 2021/05/04(火) ### ↓ ↓ 検査手技 (進択中) ↓  |
| 🔍 割込み検索 🕨 他施設                                                                                                    |                                                         |
|                                                                                                    |                                                         |
| 患者一覧 画像一覧 文書一覧 内視鏡 受付番号 訪                                                                                                    | 「超音波 乳腺超音波 顕動脈超音波 甲状腺超音波 経躍超音波 心電図 眼底 タブ追加              |
| 実施場所         受付番号         実施         レス                                                                                                    | 名 性別 年齢 オーダ日 オーダ時刻 検査日 検査時刻 マ                           |
| □ 施設内 069841 実施済 +12-11来 09                                                                                                    | 5 マトニ F 41才 4ヶ月 2021/05/05 13:06:35 2021/05/05 13:16:07 |
| □ 施設内 069821 実施済 ログインID 09.                                                                                                    | 5 M 41才 4ヶ月 2021/05/05 13:07:44 2021/05/05 13:15:38     |
| 施設内 069901 実施済 読影区分 09/                                                                                                    | 3 Mi 41才 4ヶ月 2021/05/05 12:59:59 2021/05/05 13:14:09    |
| 施設内 069861 実施済                                                                                                    | 7 MWM オ4ヶ月 2021/05/05 13:03:09 2021/05/05 12:59:39      |
| 施設内 069881 実施済 01060000209                                                                                                    | 7 MWM . 月 2021/05/05 12:52:12 2021/05/05 12:52:06       |
| < [ 11]<br>開閉117 ト                                                                                                    | ID を入力する際に入力欄に『ログイン ID』<br>と入っているのでそれを消して入力する。          |
| ■ ●//□□ = オー//□ = オー//□                                                                                                    |                                                         |
|                                                                                                    |                                                         |
| 【 検査済 美肥済 2021/05/06 08.57.10                                                                                                    |                                                         |
|                                                                                                    | 1                                                       |
| ▲ ### 2021/05/01 06:39:34                                                                                                    |                                                         |
| 新潟縣健康管理協会 20210003 (土屋 則子) 17:04 Login 検索結果 5件 選択件数                                                                                                    | : 0件 読影件数:0件 自動更新なし レディ アクション //                        |
|                                                                                                    |                                                         |

(12)複数のモダリティを同時に表示したい場合(腹部、乳腺、頚動脈、甲状腺など)はオーダ ーのタブを開き、ログイン ID で検索すると、モダリティに関係なく自分が検査した受 診者がすべて表示される。(基本的にはこの表示方法で検査した方がいいと思います。 タブを変更するたびにログイン ID で検索した条件がリセットされてしまうため。)

| STELL.                                    | ステラオーダー<br>AR ORDER | 情報管理リス      | 2                             |                                     |                                           |                 |            |       |                                 |                                                |                                                                                                    |                                  |          |
|-------------------------------------------|---------------------|-------------|-------------------------------|-------------------------------------|-------------------------------------------|-----------------|------------|-------|---------------------------------|------------------------------------------------|----------------------------------------------------------------------------------------------------|----------------------------------|----------|
| ☑ ID·氏名                                   |                     |             | オーダ日                          | ▼ 指定日                               |                                           | 2021/12/06      | 5(月)       | 本日 20 | 21/12/06(月)                     |                                                | 手技【選択中】                                                                                                    | 2 3 🔾                            | 检索       |
| 〇 割込み                                     | 検索 🕨 🚺              | 他施設         |                               |                                     | <b>v</b>                                  |                 | •          |       | ▼ 80.                           | 方一致 🔻                                          | AND                                                                                                    | - É                              | 194 914  |
| ♂ 選 択 〕                                   | 表示                  |             | ポート                           |                                     |                                           | —B              | 寺保存 🛛      | 依頼    | 次                               | 二次                                             | 確定                                                                                                    | - アク                             | ション 🔻    |
| 患者一覧 画                                    | 國一覧 文               | 書一覧 内       |                               | オーダ                                 | )部X線                                      | 胃部X線            | 胃部内視鏡      | 腹部超音》 | 支乳腺超音波                          | 頚動脈超音波 甲制                                      | 大膝超音波 経歴期                                                                                                    | 超音波 心・ ・                         | タブ追加     |
| 実施場所                                      | 受付番号                | 実施          | Lan                           | -                                   | D.                                        | 患者              | <u>څ</u>   | 性別    | 年齢                              | オーダ日                                           | オーダ時刻                                                                                                    | 検査日                              | 検査時刻 🗸   |
| 1 施設内                                     | 069841              | 実施済         |                               | 0106                                | 500002097                                 | MWN             | 1 デストヨ     | ЕМ    | 41才 11ヶ月                        | 2021/12/06                                     | 06:44:28                                                                                                    | 2021/12/06                       | 07:01:24 |
| 2 施設内                                     | 069801              | 実施済         |                               | 0106                                | 500002098                                 | MWM             | 1 テスト四     | 9 F   | 41才 11ヶ月                        | 2021/12/06                                     | 06:42:46                                                                                                    | 2021/12/06                       | 06:43:37 |
| 2 施設内                                     | 069821              | 実施済         |                               | 0106                                | 500002096                                 | MWM             | 1 == == == | F     | 41才 11ヶ月                        | 2021/12/06                                     | 06:39:03                                                                                                    | 2021/12/06                       | 06:42:34 |
| 施設内                                       | 069881              | 実施済         |                               | 0106                                | 500002097                                 | MWM             | 1 テストヨ     | м     | 41才 11ヶ月                        | 2021/12/06                                     | 06:43:51                                                                                                    | 2021/12/06                       | 06:40:22 |
| 施設内                                       | 069861              | 実施済         |                               | 0106                                | 00002095                                  | MWM             | 1 テストー     | -     | 41才 11ヶ月                        | 2021/12/06                                     | 06:43:06                                                                                                    | 2021/12/06                       | 06:39:40 |
|                                           |                     |             |                               |                                     |                                           |                 | Г          |       |                                 | ب يو ي                                         |                                                                                                    | 1 6.                             | _        |
|                                           |                     |             |                               |                                     |                                           |                 |            | オーレオ  | -ダー<br>ペートを                     | をダブ<br>と表示す                                    | ルクリ<br>する                                                                                                    | リック                              | で        |
| IL<br>歴リスト_                               |                     |             |                               |                                     |                                           |                 |            | オーレオ  | -ダー<br>ペートを                     | をダブ<br>と表示す                                    | ルクリ<br>する                                                                                                    | Jック<br><sup>N</sup>              | で        |
| 歴リスト                                      | 実施                  |             | ·                             |                                     | オーダ時刻                                     | 診療部門            | 依賴者        | オーレオ  | -ダー<br>ペートを<br><sup>低柄コメ:</sup> | をダブ<br>と表示す                                    | たろ                                                                                                    | <b>リック</b> `<br>い                | で        |
| - 受付区分<br>- 後倉済                           | 実施<br>実施済           | レポート<br>i   | - オーダ<br>2021                 | E v /12/06                          | <b>オ−夕時刻</b><br>06:57:41                  | 診療部門            | 依頼者        | オーレオ  | -ダー<br>ペートを                     | をダブ<br>を表示す<br>>ト (株)                          | レク!<br>する<br><sup>(1)</sup>                                                                                                    | <b>Ју</b> ク`                     | ч        |
| 型リスト<br>一 受付区分<br>〕 検査済<br>〕 検査済          | 実施<br>実施済<br>実施済    | - K−1       | - オーダ<br>2021<br>2021         | 日 で 2<br>/12/06<br>/12/06           | オーダ時刻<br>06:57:41<br>06:55:38             | 診療部門            | 位頼者        | オーレオ  | -ダー<br>ペートさ                     | をダブ<br>を表示す<br>2                               | ルク!<br>する<br><sup>112</sup><br><sup>112</sup>                                                                                                    | <b>リック</b> 、<br><sup>63-7ル</sup> | で        |
| 型リスト<br>] 受付区分<br>] 検査済<br>] 検査済<br>] 検査済 | 実施済済実施済済また。         | ↓ /ポート<br>; | - オーダ<br>2021<br>2021<br>2021 | 日 で 7<br>/12/06<br>/12/06<br>/12/06 | オーダ時刻<br>06:57:41<br>06:55:38<br>06:49:16 | <b>彩石板台DP</b> 9 | 佐頼者        | オーレオ  | -ダー<br>ペートさ                     | をダブ<br>を表示す<br>2<br>2<br>2<br>2<br>2<br>2<br>2 | ルク!<br>する<br><sup>111</sup><br><sup>111</sup><br><sup>111</sup><br><sup>111</sup><br><sup>111</sup><br><sup>111</sup><br><sup>111</sup><br><sup>111</sup><br><sup>111</sup><br><sup>111</sup> | <b>リック</b> 、                     | С        |

新潟縣健康管理協会 20190040 (岩倉 厚洋) 13:32 Login 検索結果 5件 ) 選択件数:0件 ) 読影件数:0件 | 自動更新なし | レディ

(13)受診者の前回画像を閲覧する際は、画面下の STELLAR をクリックする
 ①~④の順にページを開いてく。

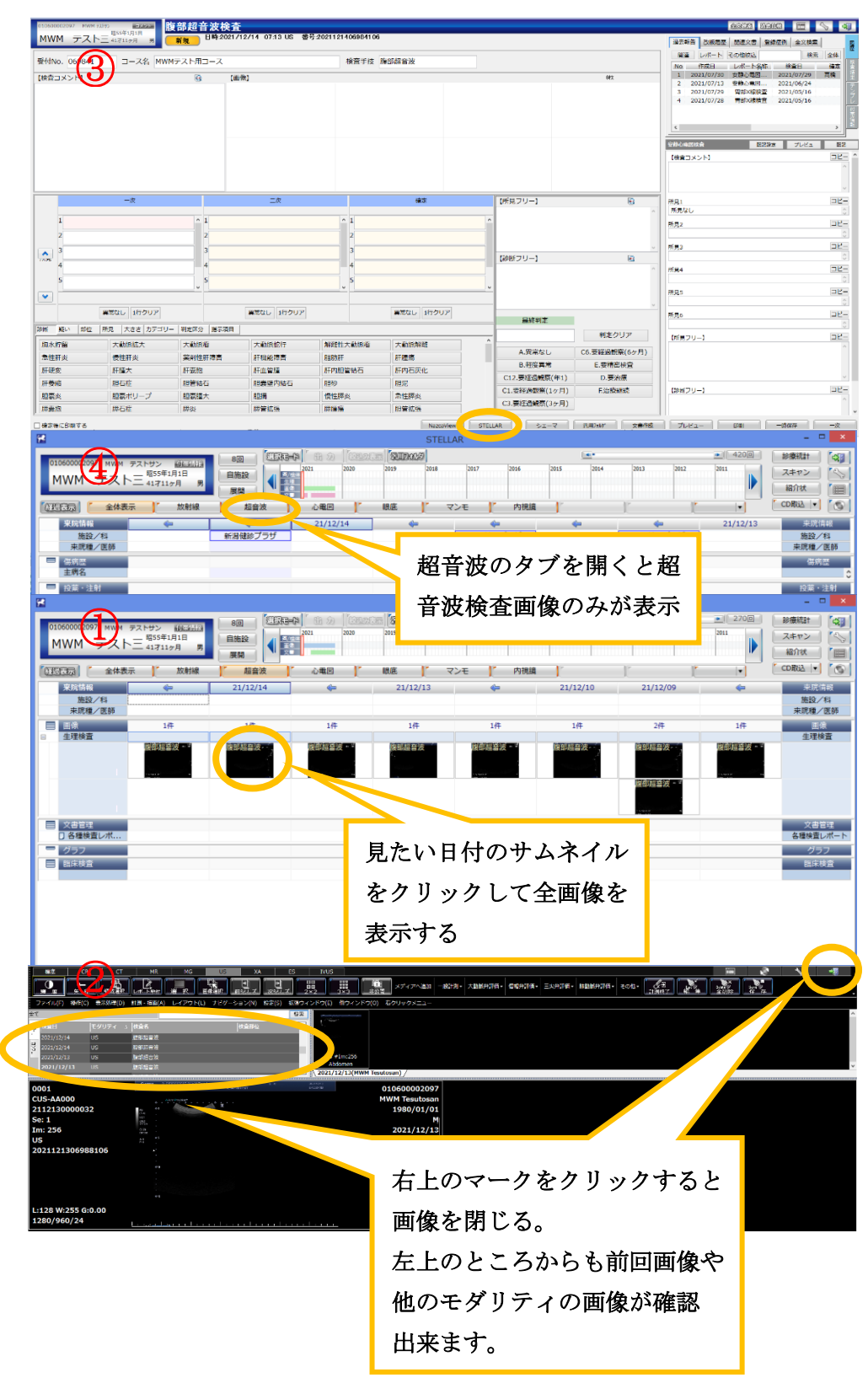

(14)受診者を選択してレポートを表示する。

レポート開くとペンのアイコンとナスカの地上絵のアイコンが表示される。

ペンのアイコン→レポート入力画面

ナスカの地上絵のアイコン→検査画像画面

レポート画面で所見入力を行う。

検査コメント欄に前回所見や既往歴・現病歴など受診者から聴取した内容を入力する。 所見は左下のタブの中から『部位』『所見』『大きさ』の項目を順番に選択し、入力する **部位や大きさを訂正する場合は該当の項目を選択し直すだけでそれ以外は選択し直す 必要はない** 

【例:右腎 腎嚢胞 6~10mm → 左腎 腎嚢胞 6~10mmに変更する場合】 『部位』の右腎を左腎に選択し直すだけで、それ以降の項目の変更は不要 所見欄にない所見を付ける場合は所見フリー欄に入力する。

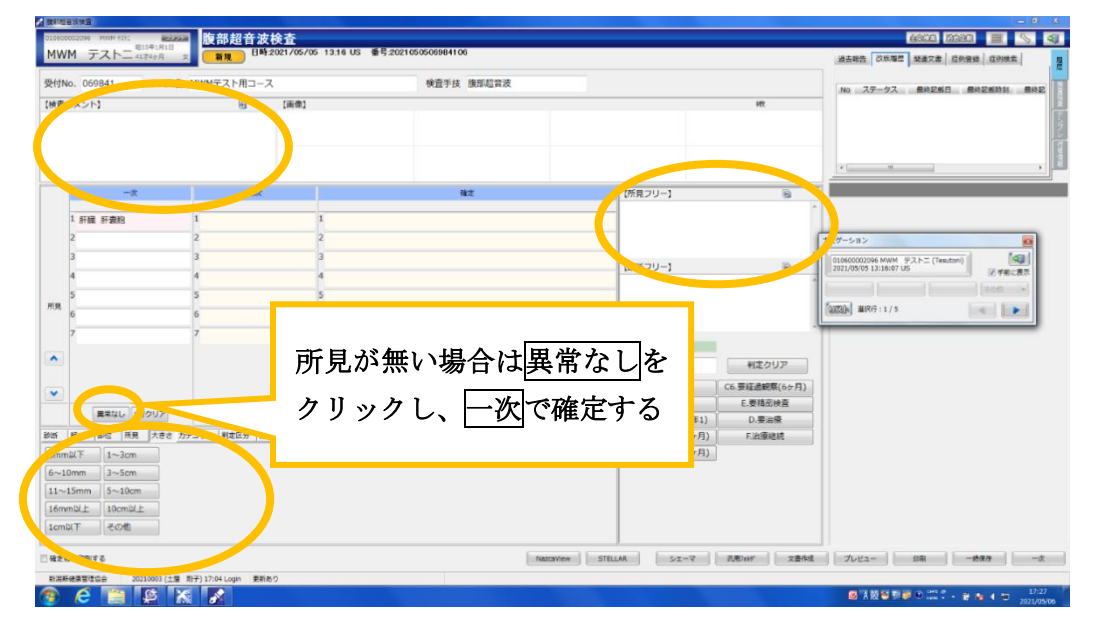

(15)ナスカを開き、貼り付ける画を表示した状態で画面上の『レポート貼付』で貼り付ける。 キーボードのAでも貼り付けをすることが可能。画像選択を押し、貼り付ける画像を 複数選択し、『レポート貼付』もしくはキーボードのAでまとめて貼り付けられる。

| L    | 63         | CR               | СТ      | MR N        | G        | XA       |              | ES    | IVUS                   |                |    |       |
|------|------------|------------------|---------|-------------|----------|----------|--------------|-------|------------------------|----------------|----|-------|
|      | •          | <b>4</b><br>9. ₽ | Table P |             | Laware . | .E.      | 2<br>782/0-2 |       | 2 3×3                  | ()<br>1652/101 |    | 大動脈弁許 |
| 5    | マイル(F)     | 操作(C)            | 表示処理(D) | IN FEAT LAP | 3141 TH  | ション(N) 1 | 设定(S)        | 拡張ウイン | ッドウ(E) 他ウィ             | () やう(0)       |    |       |
| ŧζ   |            |                  |         |             |          |          |              | 秋余    |                        | - 4            |    |       |
| ÷    | 椎音日        |                  | モダリティ   | 積直名         |          | 林道部位     |              | •     |                        |                |    |       |
| 1    | 2021/12/06 | 5 I              | US.     | 经程间人科想音波    |          |          |              |       | 1. Second              |                |    |       |
| ğ    | 2021/12/06 | 6                | ECG     | 心痛困安静時      |          |          |              |       | 120202                 |                |    |       |
| 1.55 | 2021/12/06 | 6 (              | от      | ME          |          |          |              |       | US #Im:1 A             | dult           |    |       |
|      | 2021/12/   | 06               |         | Nº428       |          |          |              |       | Abdomen<br>2021/12/06/ | (MWM Tesutoni  | 1/ |       |

(16)所見の入力とレポートの貼り付けが終わり、レポートを確定する場合は画面右下の一次 で確定。レポート入力を中断し、一時保存する場合は一時保存でレポートを閉じる。 一時保存または一次で確定したレポートを再度修正して確定する場合はもう一度一次 で確定。

| 構立                                                                                                    | 0. 069 | 341 コース名     | MWMテスト用コー                             | -ス     | 検査手技 腹部超音波 |               |               |                                                               |
|----------------------------------------------------------------------------------------------------|--------|--------------|---------------------------------------|--------|------------|---------------|---------------|---------------------------------------------------------------|
| 一次     二次     推定     (7月27)-1     (6)       1 計雑 計量約     1     1     1     1       2 2 2 2     2     2     1     1       3 3 3     3     3     1     1       5 5 5 5     5     5     5     5       7 7 7 7 7     7     7     7     1       7 8 時以上 町クリア     東田山 10707     東田山 10707     日秋秋日       8 時以上 町クリア     東田山 10707     日本日本     日本日本       8 時以上 町 月 大喜 力テンレー 単電空分 南平福田     「日本田山 10707     日本日本       1 1 1 1 1 1 1 1 1 1 1 1 1 1 1 1 1 1 1                                                                                                    | コメント】  |              | 9                                     | [画像]   |            |               | 时文            | NG A7 7 7 BREAD BREEDIN BR                                    |
|                                                                                                    |        |              |                                       |        |            |               |               |                                                               |
| 一次         二次         推定         作用フリー」         回           1 新選 評裁約         1         1         1         1         1         1         1         1         1         1         1         1         1         1         1         1         1         1         1         1         1         1         1         1         1         1         1         1         1         1         1         1         1         1         1         1         1         1         1         1         1         1         1         1         1         1         1         1         1         1         1         1         1         1         1         1         1         1         1         1         1         1         1         1         1         1         1         1         1         1         1         1         1         1         1         1         1         1         1         1         1         1         1         1         1         1         1         1         1         1         1         1         1         1         1         1         1         1         1                                                                                                    |        |              |                                       |        |            |               |               | *                                                             |
| Fig ###         4         4         4         4         4         4         4         4         4         4         4         4         4         4         4         4         4         4         4         4         4         4         4         4         4         4         4         4         4         4         4         4         4         4         4         4         4         4         4         4         4         4         4         4         4         4         4         4         4         4         4         4         4         4         4         4         4         4         4         4         4         4         4         4         4         4         4         4         4         4         4         4         4         4         4         4         4         4         4         4         4         4         4         4         4         4         4         4         4         4         4         4         4         4         4         4         4         4         4         4         4         4         4         4         4         4 </td <td></td> <td>-次</td> <td>==#</td> <td>x</td> <td>稽定</td> <td>【所見フリー】</td> <td></td> <td></td>                                                      |        | -次           | ==#                                   | x      | 稽定         | 【所見フリー】       |               |                                                               |
| 2         2         2         2         2         2         2         2         2         2         2         2         2         2         2         2         2         2         2         2         2         2         2         2         2         2         2         2         2         2         2         2         2         2         2         2         2         2         2         2         2         2         2         2         2         2         2         2         2         2         2         2         2         2         2         2         2         2         2         2         2         2         2         2         2         2         2         2         2         2         2         2         2         2         2         2         2         2         2         2         2         2         2         2         2         2         2         2         2         2         2         2         2         2         2         2         2         2         2         2         2         2         2         2         2         2         2                                                                                                            | 1 肝臓   | 肝囊胞          | 1                                     | 1      |            |               |               | Î                                                             |
| 1         3         3         1         1         1         1         1         1         1         1         1         1         1         1         1         1         1         1         1         1         1         1         1         1         1         1         1         1         1         1         1         1         1         1         1         1         1         1         1         1         1         1         1         1         1         1         1         1         1         1         1         1         1         1         1         1         1         1         1         1         1         1         1         1         1         1         1         1         1         1         1         1         1         1         1         1         1         1         1         1         1         1         1         1         1         1         1         1         1         1         1         1         1         1         1         1         1         1         1         1         1         1         1         1         1         1                                                                                                    | 2      |              | 2                                     | 2      |            |               |               | ナビゲーション 🔯                                                     |
| 4     4     4       5     5       6     6       7     7       2     7       2     7       2     7       2     7       2     7       2     7       2     7       2     8%       2     8%       2     170/07       2     2       2     2       2     2       2     2       3     3       4     4       4     4       5     5       6     6       6     6       7     7       4     6       5     5       6     6       7     8%       8%     8%       8%     8%       10     8%       9%     10       10     8%       10     8%       10     8%       10     8%       10     8%       10     10       10     10       10     10       10     10       10     10       10     10                                                                                                    | 3      |              | 3                                     | 3      |            | FR655-711-1   |               | 10600002096 MWM デストニ (Tesutoni)     「     「     「     「     」 |
| 5         5         5           6         6         6           7         7         7           8         5         8           8         5         6           8         5         6           8         5         6           8         5         6           8         5         6           11-32m         1172/37         1172/37                                                                                                    | 4      |              | 4                                     | 4      |            |               | 9             | 図 手前に表示                                                       |
| 6         6         6         6         6           7         7         7         7         1           ▲         7         7         7         1           ▲         ●         7         7         1           ▲         ●         ●         ●         ●         ●           ▲         ●         ●         ●         ●         ●           ●         ●         ●         ●         ●         ●         ●           ●         ●         ●         ●         ●         ●         ●         ●         ●         ●         ●         ●         ●         ●         ●         ●         ●         ●         ●         ●         ●         ●         ●         ●         ●         ●         ●         ●         ●         ●         ●         ●         ●         ●         ●         ●         ●         ●         ●         ●         ●         ●         ●         ●         ●         ●         ●         ●         ●         ●         ●         ●         ●         ●         ●         ●         ●         ●         ●         ●         ●                                                                                                    | 5      |              | 5                                     | 5      |            |               |               | formal many size                                              |
| 「         7         7         7         7         展校判定         判定クリア           ▲         ●         ●         ●         ●         ●         ●         ●         ●         ●         ●         ●         ●         ●         ●         ●         ●         ●         ●         ●         ●         ●         ●         ●         ●         ●         ●         ●         ●         ●         ●         ●         ●         ●         ●         ●         ●         ●         ●         ●         ●         ●         ●         ●         ●         ●         ●         ●         ●         ●         ●         ●         ●         ●         ●         ●         ●         ●         ●         ●         ●         ●         ●         ●         ●         ●         ●         ●         ●         ●         ●         ●         ●         ●         ●         ●         ●         ●         ●         ●         ●         ●         ●         ●         ●         ●         ●         ●         ●         ●         ●         ●         ●         ●         ●         ●         ●         ●                                                                                                    | 6      |              | 6                                     | 6      |            |               |               |                                                               |
| 単本         第二次日本         第二次日本 | 7      |              | 7                                     | 7      |            | 最終判定          |               |                                                               |
| A         ス株なし         C6.男徒急戦病(6ヶ月)           重常なし、1070 JZ         重常なし、1070 JZ         重常なし、1070 JZ           単本・ 即位         原素         かデゴリー         単弦空気           1         A・         即位         原素         かデゴリー           1         A・         アオポープ         日本         A・           1         A・         アオポープ         日本         A・           1         A・         アオポープ         日本         A・           1         A・         アオポープ         日本         A・                                                                                                    |        |              |                                       |        |            |               | 判定クリア         |                                                               |
| 展現なし、187クリア         展現なし、187クリア         展現なし、187クリア         日本         日本                                                                                                    |        |              |                                       |        |            | A.異常なし        | C6.要経過観察(6ヶ月) |                                                               |
| 単本なし、117クリア         単本なし、117クリア         日本なし、117クリア         C12.要経過敏熱(年1)         D.要治療           略心         部位         所見         大きさ         カテゴリー         利車店は         C1.要経過敏熱(年1)         D.要治療           昭心         部位         所見         大きさ         カテゴリー         利車店は         C1.要経過敏熱(1)         C1.要接過敏熱(1)         F:法御總結           Invitive         1a-3cm         C3.要接過敏熱(32月)         F:法御總結         C3.要接過敏熱(32月)         F:法御總結                                                                                                    |        |              | (=mm)                                 |        |            | B.軽度異常        | E.要精密検査       |                                                               |
| 純し、都位 所見 大きさ カテゴリー 料定2分 用印版目         CL.要認過整整(12月)         所加御總統           nmm2/下         1~3cm         C3.要征過離第(32月)                                                                                                    | 1      | 117002       | 二二二二二二二二二二二二二二二二二二二二二二二二二二二二二二二二二二二二二 | 117007 | 業家なし 1行クリア | C12.要経過観察(年1) | D.要治療         |                                                               |
| mm以下 1~3cm C3.要轻迫敏策(3ヶ月)                                                                                                    | 疑いま    | 6位 所見 大きさ カテ | ゴリー 利定区分                              | 描示項目   |            | C1.要経過観察(1ヶ月) | E治療総統         |                                                               |
|                                                                                                    | 以下     | 1~3cm        |                                       |        |            | C3.要秘過観察(3ヶ月) |               |                                                               |
| ~10mm 3~5cm                                                                                                    | mm     | 3~5cm        |                                       |        |            |               |               |                                                               |
| 1~15mm   5~10cm                                                                                                    | 15mm   | 5~10cm       |                                       |        |            |               |               |                                                               |
| I IomaL                                                                                                    | 加以上    | 10cmQL       |                                       |        |            |               |               |                                                               |
| cmUX F CON                                                                                                    | XT     | その包          |                                       |        |            |               |               |                                                               |

(17)レポートがすべて書き終わっているかの確認はレポートステータスが一次だけを表示 するようにすれば確認できます。

| STELLAR Ord | der      |        |            |              |                     |      |         |             |            |           |            |              |
|-------------|----------|--------|------------|--------------|---------------------|------|---------|-------------|------------|-----------|------------|--------------|
| STELL       | AR ORDER | 情報管理リス | ۲          |              |                     |      |         |             |            |           |            |              |
| ✓ ID·氏名     |          |        | オーダ日・      | 指定日・         | <b>1</b> 2021/12/06 | (月)  | 本日 20   | 21/12/06(月) |            | 手技【選択由】   |            |              |
| 0           |          |        |            |              |                     |      |         |             |            |           | <u> </u>   | 検索           |
| ↓ 別込み       | 検索       | 他施設    |            |              |                     |      |         |             |            | AND       |            |              |
| ☑選択         | 表示       |        | <u>∠≂⊢</u> |              | -10                 | 11朱仔 | 113.781 |             |            | 9世疋       | <u> </u>   | ション <b>マ</b> |
| 患者一覧        | 画像一覧 2   | 文書一覧 内 | 1視鏡 オータ    | が 胸部X線       | 胃部X線胃               | 部内視鏡 | 腹部超音》   | 史 乳腺超音波     | 頚動脈超音波 甲%  | 犬腺超音波 経歴  | 超音波 心 1    | タブ追加         |
| 📃 実施場所      | 受付番号     | 実施     | レポート       | 患者ID         | 患者名                 | 4    | 性別      | 年齡          | オーダ日       | オーダ時刻     | 検査日        | 検査時刻 🗸       |
| 施設内         | 069841   | 実施済    |            | 010600002097 | MWM                 | テストヨ | м       | 41才 11ヶ月    | 2021/12/06 | 06:44:28  | 2021/12/06 | 07:01:24     |
| □ 施設内       | 069801   | 実施済    |            | 010600002098 | MWM                 | テスト四 | I F     | 41才 11ヶ月    | 2021/12/06 | 06:42:46  | 2021/12/06 | 06:43:37     |
| 施設内         | 069821   | 実施済    |            | 010600002096 | MWM                 | テストコ | F       | 41才 11ヶ月    | 2021/12/06 | 06:39:03  | 2021/12/06 | 06:42:34     |
| 施設内         | 069881   | 実施済    |            | 010600002097 | MWM                 | テストヨ | м       | 41才 11ヶ月    | 2021/12/06 | 06:43:51  | 2021/12/06 | 06:40:22     |
| 施設内         | 069861   | 実施済    |            | 010600002095 | MWM                 | テストー | M       | 41才 11ヶ月    | 2021/12/06 | 06:43:06  | 2021/12/06 | 06:39:40     |
|             |          |        |            |              |                     |      |         |             |            |           |            |              |
|             |          |        |            |              |                     |      | m       |             |            | ×l サ      | ムネイル       |              |
| 受付区分        | 実施       | レポート   | 、オーダ日、     | オーダ時刻        | 診療部門                | 依頼者  |         | 依頼コメ        | ント検        |           |            |              |
| 検査済         | 実施決      | 4      | 2021/12/   | 06 06:57:41  |                     |      |         |             | 2          | 021/12/   |            |              |
| 検査済         | 実施決      | ¥      | 2021/12/   | 06 06:55:38  |                     |      |         |             | 2          | 021/12/   |            |              |
| 検査済         | 実施深      | ŧ      | 2021/12/   | 06 06:49:16  |                     |      |         |             | 2          | 021/12/   | 1          |              |
| 🗌 検査済       | 実施湯      | ŝ      | 2021/12/   | 06 06:44:28  |                     |      |         |             | 2          | 021/12/ - |            |              |
|             |          |        |            |              |                     |      |         |             |            | •         |            |              |

マレーデー
 マレーデー
 ボ島縣健康管理協会 20190040 (岩倉 厚洋) 13:32 Login |検索結果 5件 | 違択件数:0件 | 読影件数:0件 | 自動更新なし | レディ

#### 〈当施設の基本画像〉

### ①肝臓

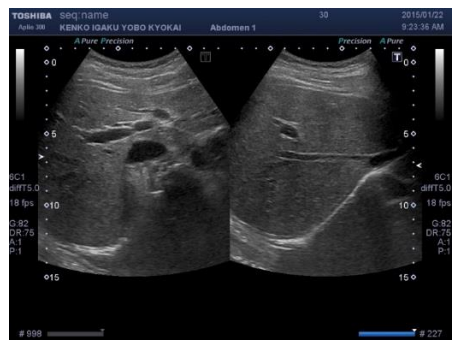

#### ②胆囊

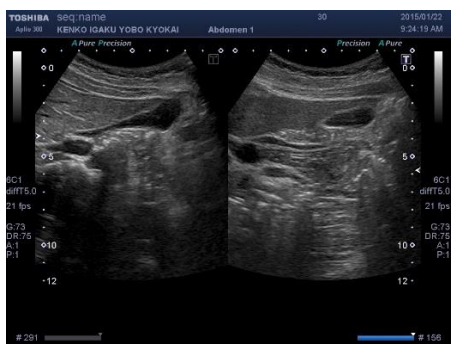

#### ③腎臓

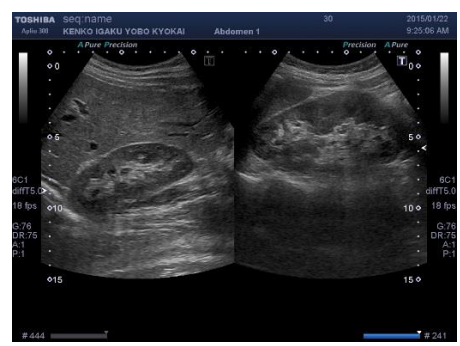

### ④脾臓、肝エッジ

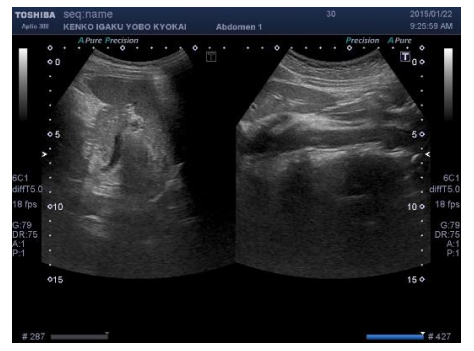

## ⑤膵頭部、鉤部

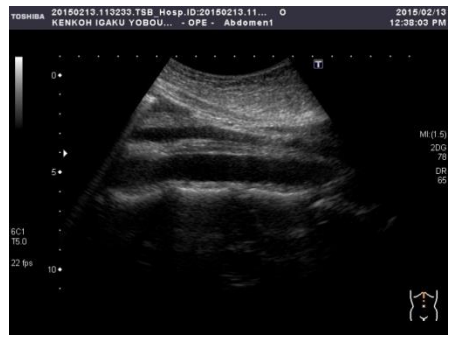

⑥ 膝体部、尾部
Темная 2019213.113233.758.Hosp.lb.20190213.11... 0
Нака келисон юли уовоц... орг. Авдомен1

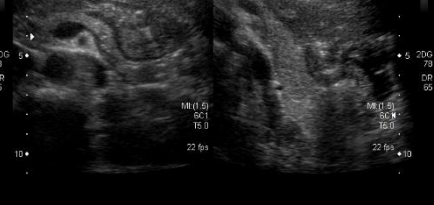

2015/02/13 12:38:18 PM

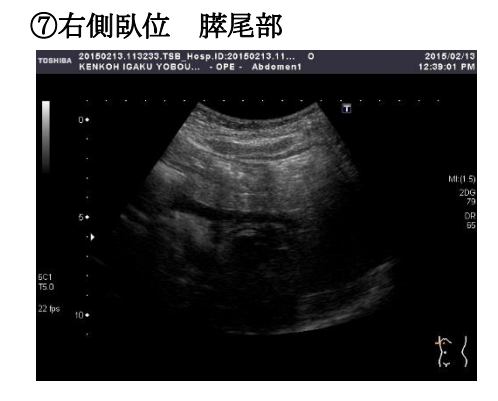

# 〈画像記録上の注意点〉 ●所見がある場合 他方向から観察 記録は 二方向で行う ●計測値はすべて mm 単位で記入、小数点第1 位は四捨五入する。 ●1つの所見が数個ある場合、3個以上を多数 とし、測定値は max 値のみ所見欄に記入。 ●所見はスケールを入れるとわかりにくいの でスケールを外した画像も記録する。

~ 9 ~